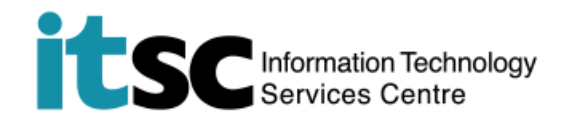

## 於 Android 連接 CUHK1x Wi-Fi 服務

(此用戶指南適用於 Android 7 用戶,如你正適用 Android 8,有關界面或略有不同。)

## 目錄

A. 連接到 CUHK1x ......1

## A. 連接到 CUHK1x

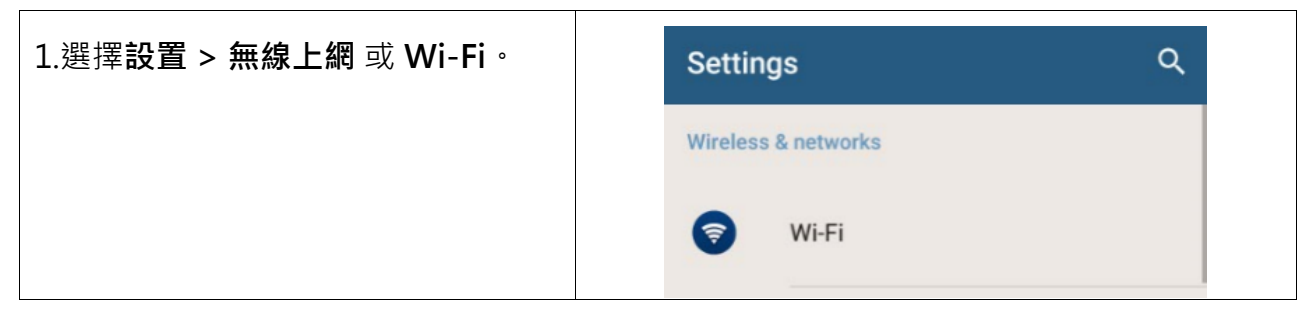

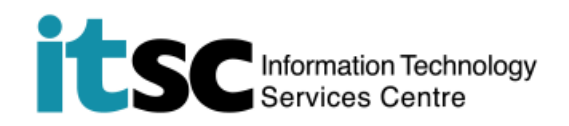

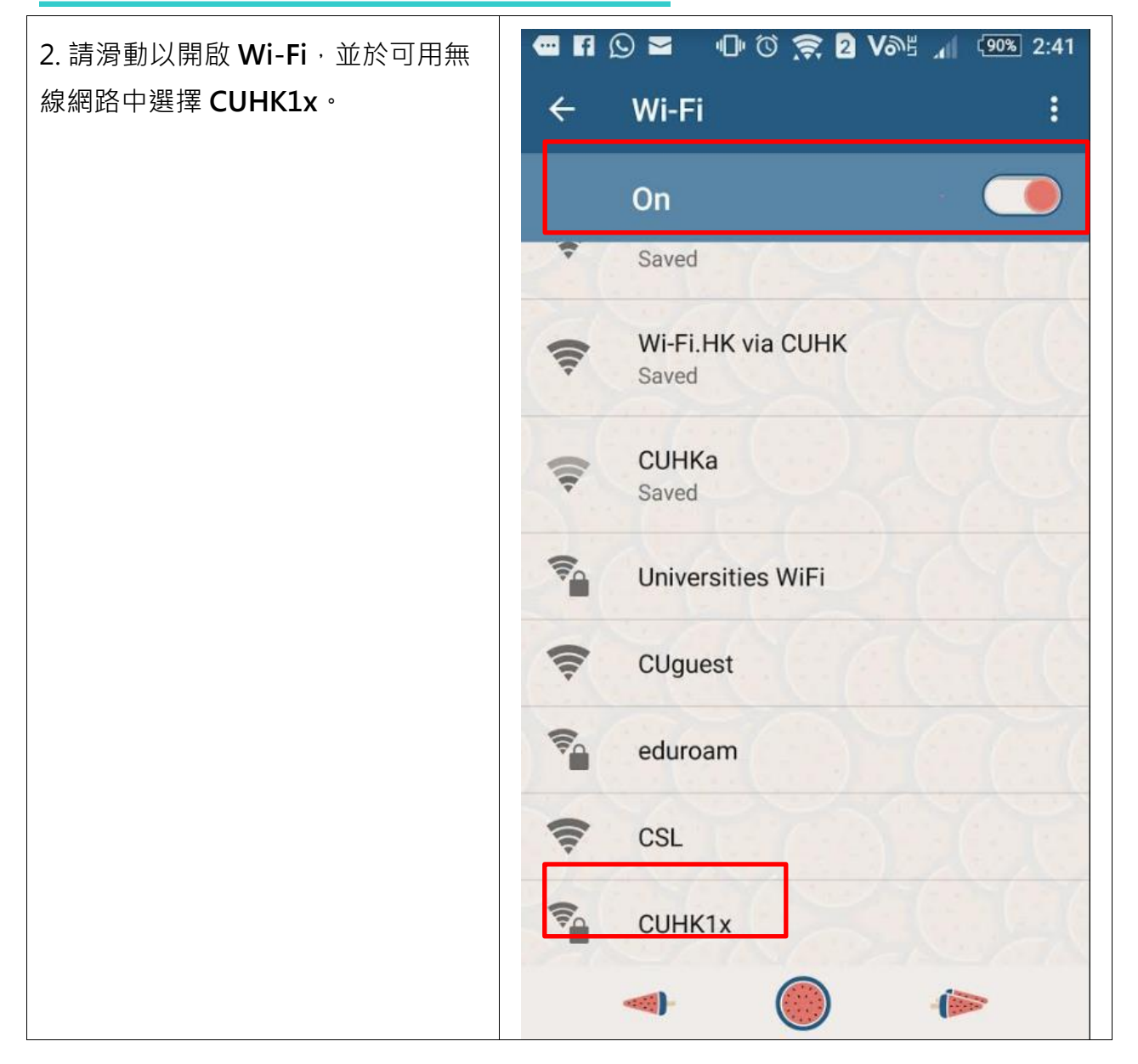

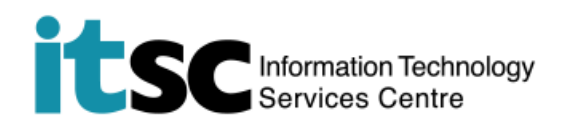

| 3.請根據以下設定連接 CUHK1x。       | CUHK1x                 |
|---------------------------|------------------------|
|                           | EAP method             |
| EAP 方法: PEAP              | PEAP                   |
| <b>第 2 階段身份驗證</b> : 沒有    | Phase 2 authentication |
| <b>CA 憑證: (</b> 未指定)      | None 👻                 |
| 用戶名稱:                     | CA certificate         |
| 學生: 學生編號@                 | (unspecified)          |
| link.cuhk.edu.hk          | Identity               |
| 如                         |                        |
| 11223456@link.cuhk.edu.hk |                        |
| 教職員: alias@cuhk.edu.hk    | Anonymous identity     |
| 如                         |                        |
| chantaiman@cuhk.edu.hk    | Password               |
|                           | •••••                  |
| <b>密碼:</b> 您的 OnePass 密碼  |                        |
|                           |                        |
| 按 <b>連線</b> ,並等待連線結果。     | CANCEL CONNECT         |
| 4. 成功連線後·您會看到 CUHK1x      | ← Wi-Fi :              |
| 下方顯示 <b>已連接</b> ·而您的設定已儲存 |                        |
| 於裝置內,並於下次裝置偵測到            | On 🗸 🔰                 |
| <b>CUHK1x</b> 訊號時目動建線。    | CUHK1x<br>Connected    |

编寫: 資訊科技服務處用戶支援小組

**上次更新:** 2018 年 5 月 9 日

香港中文大學 資訊科技服務處版權所有 © 2018